# COMSUITE

**OTP Token Request / Reset** 

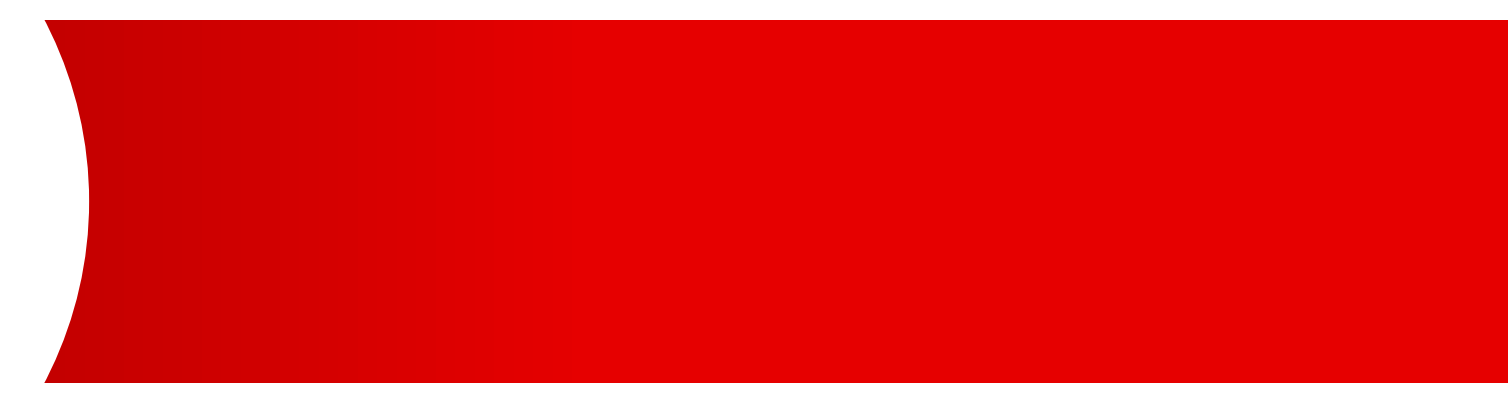

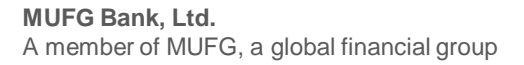

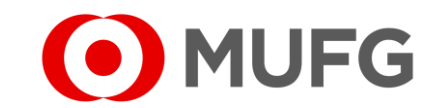

Things to note

• OTP Token Request / Reset requires one (1) Administrator only

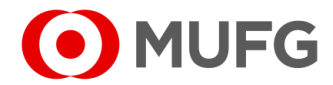

### Administration — OTP Token Request / Reset

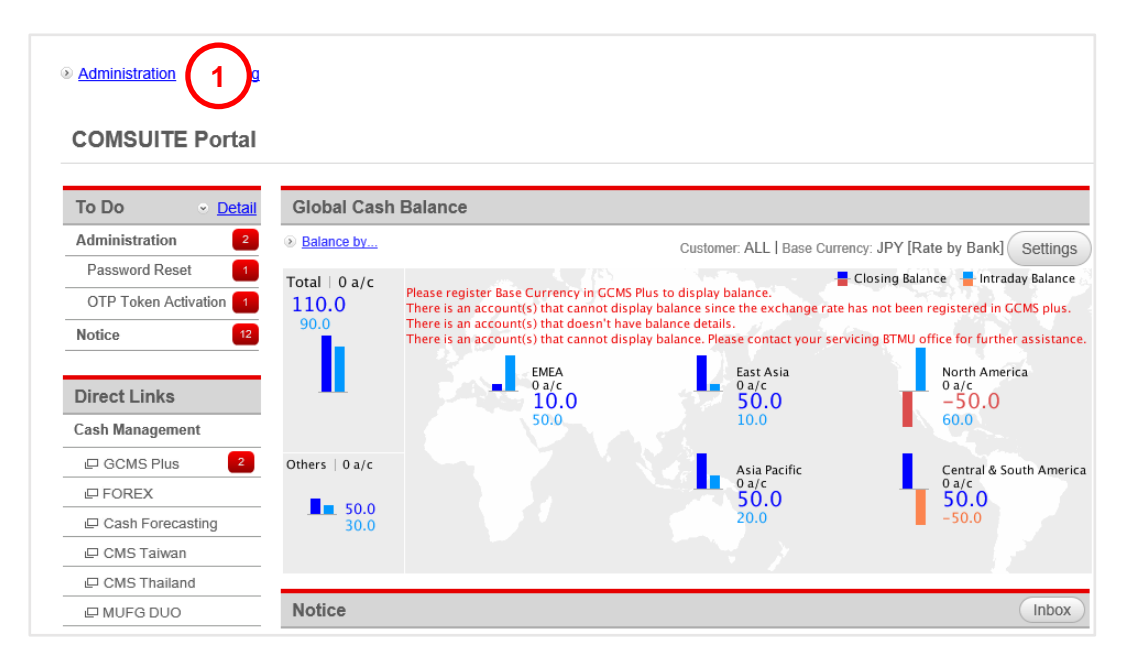

| Administration                       |                   |                                 |
|--------------------------------------|-------------------|---------------------------------|
|                                      |                   |                                 |
| Customer Profile                     |                   |                                 |
| → Inquiry                            |                   |                                 |
|                                      |                   |                                 |
| User Profile                         |                   |                                 |
| → Inquiry                            | → Password Reset  | → Physical OTP Token Activation |
| → <u>OTP Token Request / Reset</u> 2 |                   |                                 |
| My Profile                           |                   |                                 |
| → Revision / Inquiry                 | → Password Change |                                 |

- 1 Login to COMSUITE & click on <u>Administration</u>
- 2 Click on OTP Token Request / Reset
- See next page

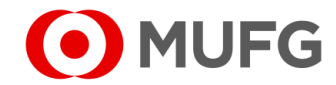

#### OTP Token Request / Reset – Request Type

|     | C Top F | Page                                                     |                                                                     |                                        | Select Menu In                    | quiry 🗸 Go                        | 4          | Salact Paguast Type (see Note below for |  |
|-----|---------|----------------------------------------------------------|---------------------------------------------------------------------|----------------------------------------|-----------------------------------|-----------------------------------|------------|-----------------------------------------|--|
|     | ОТР     | Token Request / Reset: List                              |                                                                     |                                        |                                   | ECM130101                         | - <b>1</b> | Select Request Type (see Note below for |  |
|     | Ple     | ease check if the Mobile Phone Numbe                     | er and e-mail Address are corr                                      | ect. If not, please ask the user to    | submit the correct information or | n My Profile in order to proceed. | 2          | Click Search                            |  |
|     | Searc   | h Criteria                                               |                                                                     |                                        |                                   |                                   | 2          | Soloct Lisor(s)                         |  |
|     | Reque   | st Type                                                  | Mobile OTP Token Re                                                 | equest                                 | <u> </u>                          | $\frown$                          | 3          | Select User(s)                          |  |
|     |         |                                                          | Mobile OTP Token Re<br>Physical OTP Token Re<br>Mobile OTP Token Re | quest<br>Request<br>set                |                                   | 2 Search                          | 4          | Click Approve                           |  |
|     | User L  | List                                                     | Mobile Phone Numbe                                                  | r and e-mail Address Update for auth   | nentication                       |                                   |            |                                         |  |
|     |         | Request Type                                             | COMSUITE User ID                                                    | COMSUITE User Name                     | e-mail Address                    | Mobile Phone Number               | -          | See next nego                           |  |
| -   | ~       | Mobile OTP Token Request                                 | 8680167                                                             | www.www.www.www.www                    | jz*****yk@ykzztkyvz.wz.oc         |                                   | •          | <ul> <li>See next page</li> </ul>       |  |
| ~   |         | Mobile OTP Token Request                                 | 9580000                                                             | www.www.www.www.www.www.www.www.www.ww | w.**kk@ykzztkyvz.wz.oc            |                                   |            |                                         |  |
| 3 ] | ~       | Mobile OTP Token Request                                 | LITA                                                                | www.www.www.www.www.www.www.www.www.ww | V y**k@ykzztkyvz.wzj.zk           |                                   |            |                                         |  |
|     |         | Mobile OTP Token Request SAITO WWWWWWWWW uk*******jz@ykz |                                                                     | uk******jz@ykzztkyvz.wzj.zk            | (+65)****5678                     | Note:                             |            |                                         |  |
|     |         |                                                          |                                                                     |                                        |                                   | 4 Approve                         | -          | Mahila OTD Takan Dagat ta raast Mahil   |  |

details)

- Mobile OTP Token Reset to reset Mobile OTP Token 6-digit PIN for the user
- Physical OTP Token Request to switch back to Physical Token (please take note the user must remove his/ her mobile number in COMSUITE first. Refer to on how the user can remove his/ her mobile number)

changed his/her Mobile Number and/or email Address

• Mobile Phone Number and e-mail Address Update for authentication - if the user has

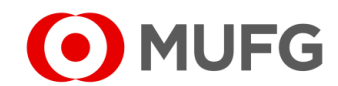

Page 6

#### Confirmation

| OTP Token Request / Reset: Confirm ECM130102 Please confirm the User(s) below |                                                |                    |                             |                                                        |   | <ol> <li>Enter Transaction Authorization Code<br/>(refer to the instructions on the screen how to generate the code)</li> </ol> |                       |  |  |  |  |
|-------------------------------------------------------------------------------|------------------------------------------------|--------------------|-----------------------------|--------------------------------------------------------|---|----------------------------------------------------------------------------------------------------|-----------------------|--|--|--|--|
|                                                                               | button.                                        |                    |                             |                                                        | 2 | Click                                                                                                    | Confirm               |  |  |  |  |
| User List                                                                     |                                                |                    |                             |                                                        |   |                                                                                                    |                       |  |  |  |  |
| Request Type                                                                  | COMSUITE User ID                               | COMSUITE User Name | e-mail Address              | Mobile Phone Number                                    |   | <u></u>                                                                                                    |                       |  |  |  |  |
| Mobile OTP Token Request                                                      | SAITO                                          | www.www.www        | uk******jz@ykzztkyvz.wzj.zk | (+65)****5678                                          | 3 | Click                                                                                                    | OK                    |  |  |  |  |
| Transaction Authorization                                                     |                                                |                    |                             |                                                        | • | Requ                                                                                                    | est / Reset completed |  |  |  |  |
| i. Press the "3"(SIGN) button of the                                          | e OTP token.<br>)TP token and press the "OK" b | utton.             |                             |                                                        |   |                                                                                                    |                       |  |  |  |  |
| Challenge Code                                                                |                                                | 01007              | 8                           | iii -                                                  |   |                                                                                                    |                       |  |  |  |  |
| iii. Enter the displayed code to the T                                        | ransaction Authorization Code                  | field.             | $\frown$                    | COMSUITE                                               |   |                                                                                                    |                       |  |  |  |  |
| Transaction Authorizatio                                                      | n Code                                         |                    | <b>(</b> 1)                 | <b>1</b> ② <b>3</b> −−i                                |   |                                                                                                    |                       |  |  |  |  |
| Click the "Confirm" button to finish                                          | transaction authorization.                     |                    | U                           | <ul> <li>④ ⑤ ⑥</li> <li>⑦ ⑥ ⑨</li> <li>■ ⑩ ∞</li></ul> |   |                                                                                                    |                       |  |  |  |  |
|                                                                               |                                                |                    |                             |                                                        |   |                                                                                                    |                       |  |  |  |  |
|                                                                               |                                                |                    |                             | Ŭ                                                      |   |                                                                                                    |                       |  |  |  |  |
| rmb.e.ebusiness.bk                                                            | .mufg.jp says                                  |                    |                             |                                                        |   |                                                                                                    |                       |  |  |  |  |
| Are you sure you wan                                                          | t to Approve?                                  |                    |                             |                                                        |   |                                                                                                    |                       |  |  |  |  |

Cancel

OK

3

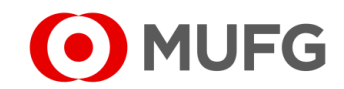

Mobile Phone Number and e-mail Address Update for authentication

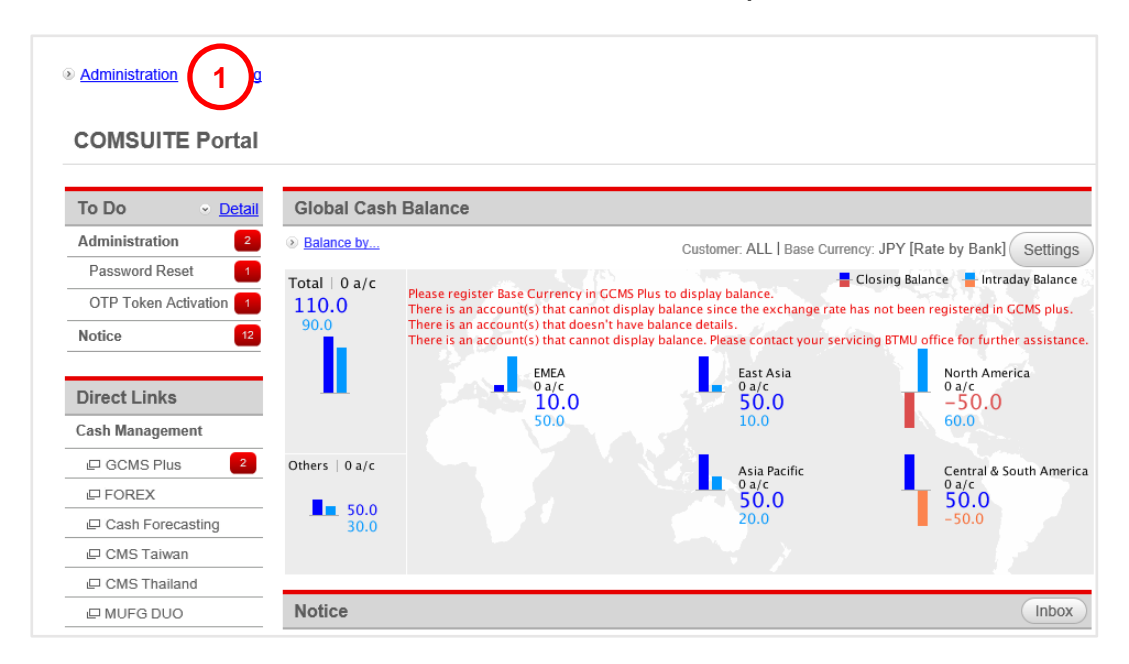

| C Top Page                                        |                   |                               |
|---------------------------------------------------|-------------------|-------------------------------|
| Administration                                    |                   |                               |
|                                                   |                   |                               |
| Customer Profile                                  |                   |                               |
| → Inquiry                                         |                   |                               |
| User Profile                                      |                   |                               |
| → <u>Inquiry</u>                                  | → Password Reset  | Physical OTP Token Activation |
| → OTP Token Request / Reset                       |                   |                               |
| My Profile                                        |                   |                               |
| $\rightarrow \frac{\text{Revision / Inquiry}}{2}$ | → Password Change |                               |

- Login to COMSUITE & click on <u>Administration</u>
   Click on <u>Revision / Inquiry</u>
- See next page

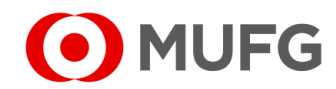

## Mobile Phone Number and e-mail Address Update for authentication

| C Top Page                            |               |                      |         |             | Select Me | nu Inquiry     | ✓ Go           | 1 | Ente    |
|---------------------------------------|---------------|----------------------|---------|-------------|-----------|----------------|----------------|---|---------|
| My Profile Revision / Inquiry: Entry  |               |                      |         |             |           |                | ECM060101      | • |         |
|                                       |               |                      |         |             |           |                |                | 2 | Ente    |
| User Profile                          |               |                      |         |             |           |                |                | - |         |
| COMSUITE                              | User ID       |                      | SUZUKI  |             |           |                |                |   | - ··· · |
|                                       | User Name     | ;                    | SUZUKI  |             |           |                |                | 3 | Click   |
|                                       | Administra    | ator                 | Yes     | $\sim$      |           |                |                |   |         |
| e-mail Addre                          | ss            |                      | suzuki@ | )gmail.com  |           |                |                |   |         |
| e-mail Notification for Approval Flow |               |                      |         |             |           |                |                |   |         |
| e-mail Addre<br>Notification          | ss for Passwo | ord / Challenge Code |         |             |           | ~              |                |   |         |
| Mobile Phone                          | e Number (Co  | untryCode / Number)  | (+ 65   | ) 98765432  |           | 2              |                |   |         |
|                                       |               |                      |         |             |           |                |                |   |         |
| Permitted S                           | SO Service    |                      |         |             |           |                |                |   |         |
| # Service                             |               | Contracting Branch   |         | Customer ID | User ID   | Registration [ | Date           |   |         |
| 1 GCMS P                              | lus           | Singapore Branch     |         | 36552062    | SUZUKI    | 2020.04.15     |                |   |         |
| L L                                   |               |                      |         |             |           | 3 0            | K Cancel Reset |   |         |
|                                       |               |                      |         |             |           |                |                |   |         |

- er e-mail Address
- er Mobile Phone Number
- k OK

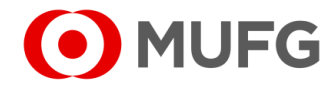